## 編集処理で3次元図形要素を追加する

ご存知でしたか?... 図形要素を追加する時、地表面レイヤからZ値を得ることができます。

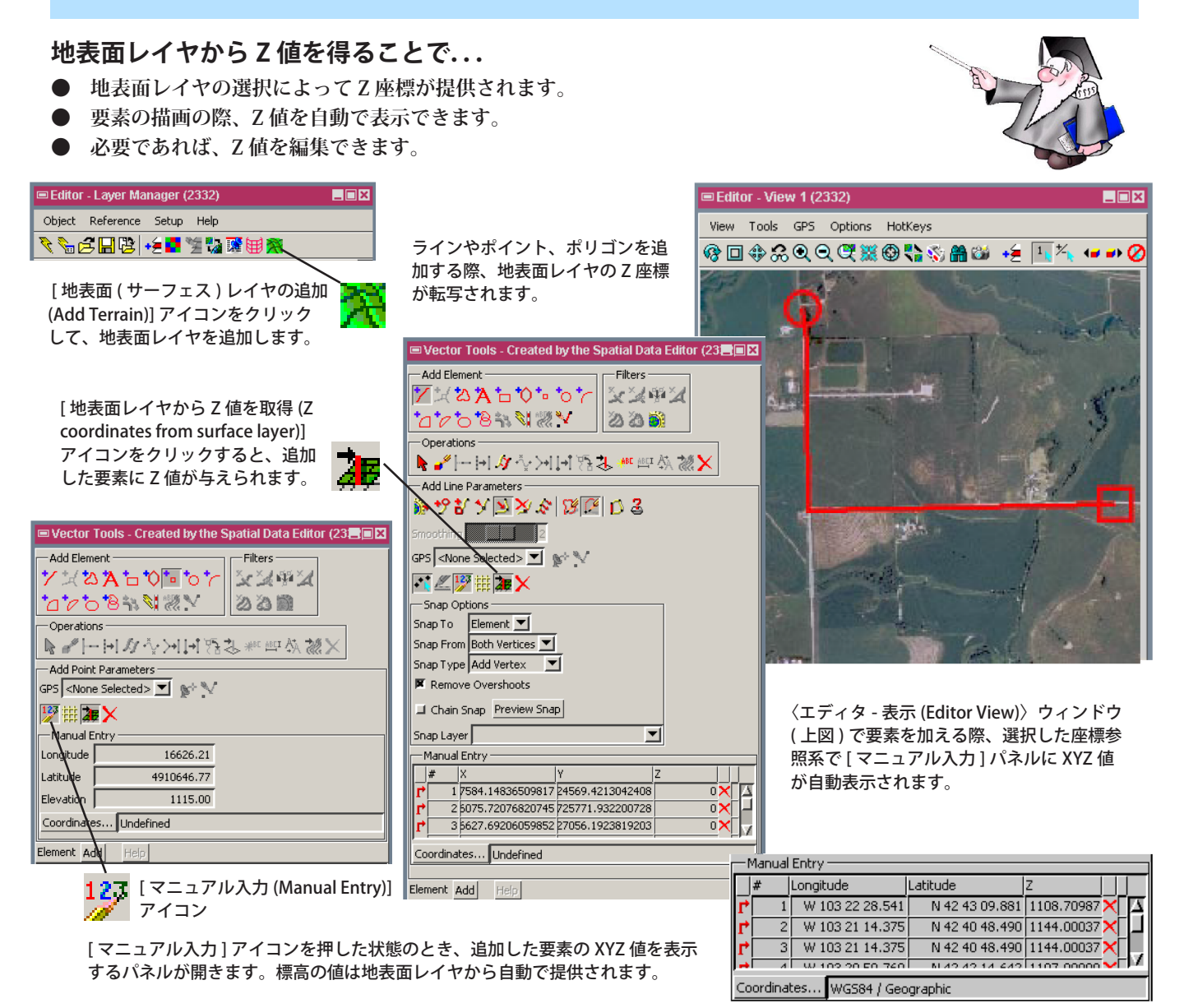

## 地表面レイヤから Z 座標を得る方法

- 〈エディタ レイヤマネージャ (Editor Layer Manager)〉ウィンドウで、[地表面 (サーフェス) レイヤの追加]アイ コンをクリックして、地表面レイヤとして使うラスタを選択します。
- 新規の 3D ベクタを作成するか、既存の 3D ベクタを開きます。
- 〈ベクタツール (Vector Tools)〉ウィンドウの [ 要素の追加 (Add Element)] パネルで、[ ラインの追加 (Add Line)]、[ ポ リゴンの追加 (Add Polygon)] または [ ポイントの追加 (Add Point)] から希望のツールをクリックします。
- [マニュアル入力] アイコンをクリックして、[ライン / ポリゴン / ポイントパラメータ] パネルの [地表面レイヤか ら Z 値を取得] アイコンをクリックします。
- 〈エディタ-表示〉ウィンドウで、選択したツールで描画を始めます。必要に応じて、[マニュアル入力]パネルで希望のZ値を編集します。

## さらに知りたいことがあれば...

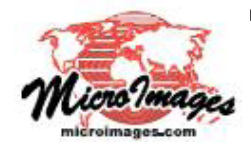

以下の入門書をご覧下さい: ベクタ地理データの編集 (Editing Vector Geodata) (翻訳)株式会社オープンGIS 東京都墨田区吾妻橋 1-19-14 紀伊国屋ビル 1F Tel: (03)3623-2851 Fax: (03)3623-3025 E-mail: info@opengis.co.jp